## COUNTY AMENDMENT INSTRUCTIONS

A budget will have to be amended if there is to be any increase in the total for any one of the 10 major classes of expenditures listed on the adopted budget summary. The 10 classes are: PUBLIC SAFETY & LEGAL SERVICES; PHYSICIAL HEALTH & SOCIAL SERVICES: MENTAL HEALTH, INTELLECTUAL DISABILITIES & DEVELOPMENTAL DISABILITIES: COUNTY **ENVIRONMENT** & EDUCATION; ROADS & TRANSPORTATION: GOVERNMENTAL SERVICES **RESIDENTS:** TO ADMINISTRATION; NONPROGRAM CURRENT EXPENDITURES; LONG-TERM DEBT SERVICE: AND CAPITAL PROJECTS.

## An amendment must be effective BEFORE exceeding expenditures in any of the class amounts on the adopted budget summary.

Publication requirements are the same as for the annual budget: not less than 10 days nor more than 20 days BEFORE the date set for public hearing.

Budget amendments are subject to protest. An amendment of a budget after May 31, which is properly protested but without adequate time for hearing and decision on the protest by June 30, is void. An amendment adopted before June 30 that is not protested is valid.

You will amend your budget using the same online system you used to complete your budget. Go to the DOM web site <u>https://dom.iowa.gov/</u> and navigate to the page you use to log into the system for your particular budget type.

Click the "Submit Budget" button

Submit Budget

You will be prompted to log into the system using your Enterprise A&A Account ID

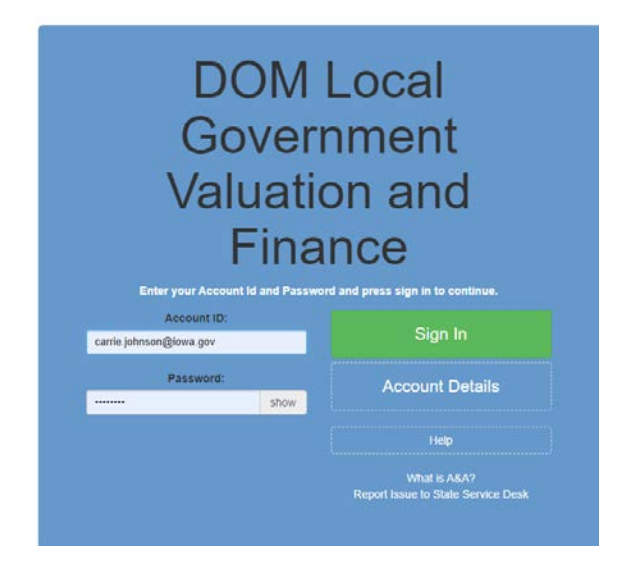

On the left you will see Budgets and Amendments. Once you start or complete an amendment, it will show up if you select "Amendments". If this is the first time you need to amend your budget, you will need to select "Budgets".

| 🕋 Home          |  |
|-----------------|--|
| 💷 Local Budgets |  |
| Budgets         |  |
| Amendments      |  |

When you select Budgets, you will see your budget displayed on the main part of the screen. You can begin the amendment process one of two ways.

1) From this screen, you can select the "Amend" button to generate an amendment form.

| + Amend | 2021 |
|---------|------|

2) You can also enter the budget by selecting "Edit" and then choose "Amend" at the top.

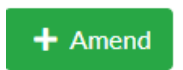

Once clicking "Amend" you will see the following message:

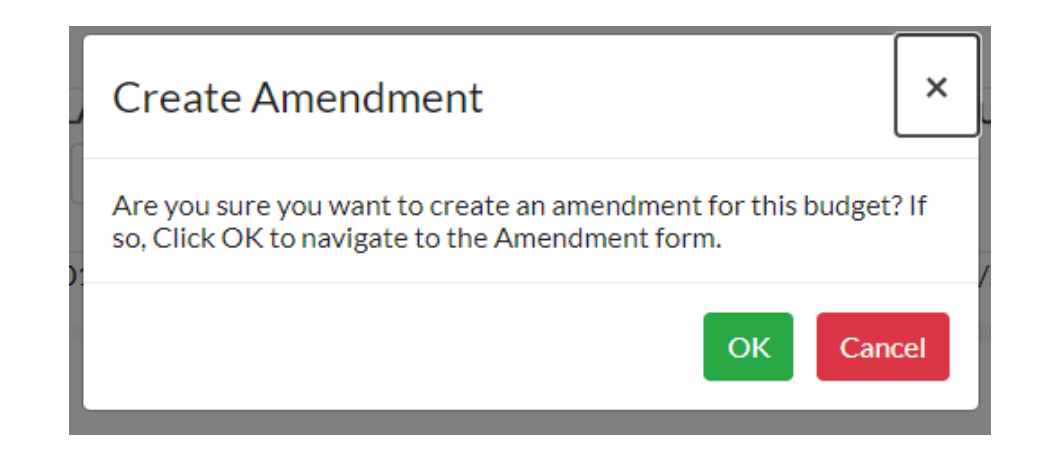

Once you have started an amendment, it will display if you select "Amendments" on the left hand navigation.

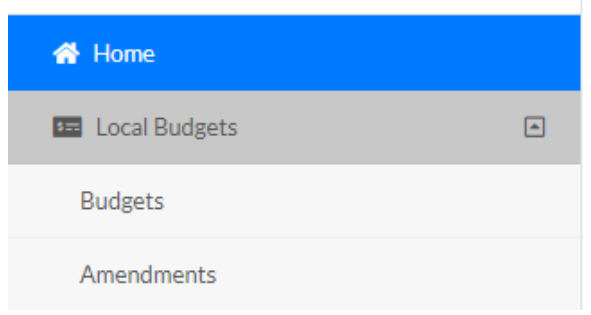

The amendment form will generate for you and the system will direct you there automatically. You enter data into BLUE cells.

The "Notice of Public Hearing Amendment of Current County Budget" is the form in which all data is entered. The first column displays the original budget or, if an amendment has already been done, it comes from the third column of that previous amendment. This data should be populated for you by the system. The second column is for any changes in either revenues or expenditures. The third column does the math and adds the value in the first column with the second column to arrive at the new revenue amount of total spending authority for a program or programs. To reduce a revenue or expenditure, simply enter a negative value in the second column in the amount you wish to lower that revenue or expenditure.

| REVENUES & OTHER FINANCING SOURCES             |   | Total Budget<br>as Certified<br>or Last Amended | Current<br>Amendment | Total Budget After<br>Current Amendment |
|------------------------------------------------|---|-------------------------------------------------|----------------------|-----------------------------------------|
| Taxes Levied on Property                       | 1 | 9,306,255                                       |                      | 9,306,3                                 |
| Less: Uncollected Delinquent Taxes - Levy Year | 2 | 0                                               |                      |                                         |
| Less: Credits to Taxpayers                     | 3 | 541,000                                         |                      | 541,0                                   |
| Net Current Property Tax                       | 4 | 8,765,255                                       | 0                    | 8,765,2                                 |
| Delinquent Property Tax Revenue                | 5 | 0                                               |                      |                                         |
| Penalties, Interest & Costs on Taxes           | 6 | 12,000                                          |                      | 12,0                                    |
| Other County Taxes/TIF Tax Revenues            | 7 | 1,439,307                                       |                      | 1,439,5                                 |
| Intergovernmental                              | 8 | 5,307,146                                       |                      | 5,307,:                                 |

You must enter an explanation of the amendment at the bottom of the form.

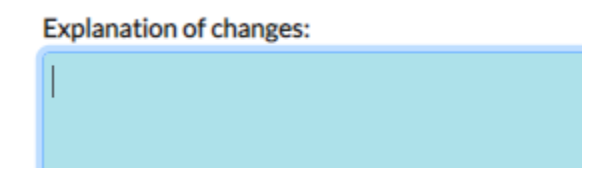

Be sure to "Save" progress and "Check Errors".

Once you are done working in your amendment and you know your publication intensions, select "Propose/Publish" on the top left.

| Propose/Publish | C <sup>I</sup> Return To Draft | 🖉 Adopt |
|-----------------|--------------------------------|---------|
|                 |                                |         |

Enter the time, date and place of your meeting and click "Propose".

| Propose/Publish Amendment                                       |                                                                                                    |                                                                                                    |                                                                                                    |  |  |  |
|-----------------------------------------------------------------|----------------------------------------------------------------------------------------------------|----------------------------------------------------------------------------------------------------|----------------------------------------------------------------------------------------------------|--|--|--|
| ate/Time                                                        |                                                                                                    |                                                                                                    |                                                                                                    |  |  |  |
| :00 AM                                                          |                                                                                                    |                                                                                                    | /                                                                                                    |  |  |  |
| ən (*)                                                          |                                                                                                    |                                                                                                    |                                                                                                    |  |  |  |
| t, Adair, IA 50023<br>ting<br>b.zoom.us/j/7450<br>UNCsrZFh0Wkh0 | 6418870?<br>OdHV3Z1pUdz09                                                                                      |                                                                                                    | •                                                                                                    |  |  |  |
| (*)                                                             |                                                                                                    |                                                                                                    |                                                                                                    |  |  |  |
|                                                                 |                                                                                                    |                                                                                                    |                                                                                                    |  |  |  |
| (*)                                                             |                                                                                                    |                                                                                                    |                                                                                                    |  |  |  |
| 555                                                             | 1212                                                                                                    | Ext.                                                                                                    |                                                                                                    |  |  |  |
|                                                                 | ate/Time<br>:00 AM<br>in (*)<br>it, Adair, IA 50023<br>ting<br>b.zoom.us/j/7450<br>UNCsrZFhOWkht<br>(*)<br>(*) | ate/Time<br>:00 AM<br>in (*)<br>it, Adair, IA 50023<br>ting<br>b.zoom.us/j/74506418870?<br>UNCsrZFh0Wkh0dHV3Z1pUdz09<br>(*)<br>(*)<br>(*) | ate/Time<br>::00 AM<br>in (*)<br>it, Adair, IA 50023<br>ting<br>b.zoom.us/j/74506418870?<br>UNCsrZFh0WkhOdHV3Z1pUdz09<br>(*) |  |  |  |

The system will then export a PDF file to save on your machine to provide to the papers.

|                                                                                                    | File name:                             | PublicH                      | lea   | ringNotice                                           |                     |                                        |                                               |
|----------------------------------------------------------------------------------------------------|----------------------------------------|------------------------------|-------|------------------------------------------------------|---------------------|----------------------------------------|-----------------------------------------------|
|                                                                                                    | Save as type:                          | Adobe A                      | \cr   | obat Document                                        |                     |                                        |                                               |
|                                                                                                    |                                        |                              |       |                                                      |                     |                                        |                                               |
|                                                                                                    |                                        |                              |       |                                                      |                     |                                        |                                               |
| NOTICE                                                                                                    | OF PUBLIC HEA                          |                              |       |                                                      | BUDGE               | т                                      |                                               |
|                                                                                                    | Fiscal Ye                              | ear July 1, 2                | 202   | 0 - June 30, 2021                                    |                     |                                        |                                               |
| The APPANOOSE COUNTY will conduct a                                                                                                    | public hearing for                     | or the purpo                 | ose   | of amending the current                              | t budget f          | or fiscal year endi                    | ng June 30, 2021                              |
| Meeting Date/Time: 10/9/2020 12:00 PM                                                                                                    |                                        | Contact:                     | : tes | st user                                              |                     | Phone: (123) 456                       | -7890 ext: 1111                               |
| Meeting Location: test location                                                                                                    |                                        |                              |       |                                                      |                     |                                        |                                               |
| There will be no increase in taxes. Any residents o<br>detailed statement of: additional receipts, cash bala<br>anticipated, will be available at the hearing. | r taxpayers will b<br>ances on hand at | e heard for<br>t the close o | or a  | against the proposed an<br>ne preceding fiscal year, | endment<br>and prop | at the time and p<br>osed disbursement | lace specified above. A<br>nts, both past and |
| REVENUES & OTHER FINANCING SOURCES                                                                                                    |                                        |                              |       | Total Budget<br>as Certified<br>or Last Amended      | А                   | Current<br>mendment                    | Total Budget After<br>Current Amendment       |
| Taxes Levied on Property                                                                                                    |                                        |                              | 1     | 4,719,66                                             | 2                   | 10                                     | 4,719,672                                     |
| Less: Uncollected Delinquent Taxes - Levy Year                                                                                                    |                                        |                              | 2     | (                                                    | 0                   | 0                                      | 0                                             |
| Less: Credits to Taxpayers                                                                                                    |                                        |                              | 3     | 392,47                                               | 2                   | 0                                      | 392,472                                       |
| Net Current Property Tax                                                                                                    |                                        |                              | 4     | 4,327,19                                             | 0                   | 10                                     | 4,327,200                                     |
| Delinquent Property Tax Revenue                                                                                                    |                                        |                              | 5     |                                                      | 0                   | 10                                     | 10                                            |
| Penalties, Interest & Costs on Taxes                                                                                                    |                                        |                              | 6     | 6,00                                                 | 0                   | 10                                     | 6,010                                         |
| Other County Taxes/TIF Tax Revenues                                                                                                    |                                        |                              | 7     | 1,160,21                                             | 5                   | 10                                     | 1,160,225                                     |
| Intergovernmental                                                                                                    |                                        |                              | 8     | 4,337,43                                             | 7                   | 10                                     | 4,337,447                                     |

You can also generate the hearing notice if you go to "Print" in the top right and select Print Publication Notice.

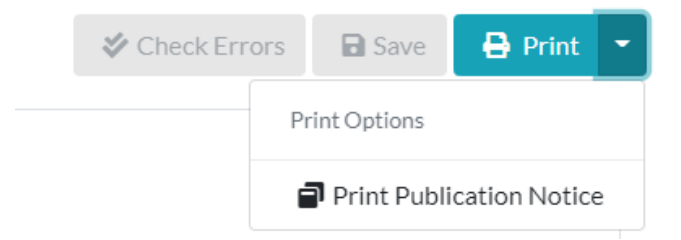

If you have already Proposed the amendment, if needed, you can "Return to Draft" at the top of the screen if you need to reduce expenditures further or make any other changes before adoption.

| Propose/Publish | <b>C</b> Return To Draft | 🔗 Adopt | + Amend |
|-----------------|--------------------------|---------|---------|
|                 |                          |         |         |

Submit your notice of public hearing to your paper. You must provide notice not less than 10, no more than 20 days prior to the date of your public hearing on the amendment, just as you did with the budget.

When your Board of Supervisors has approved the budget amendment, select "Adopt" at the top.

Enter the date your Board of Supervisors approved the amendment and select "Adopt"

| Adopt Your Amendment |        | ×     |
|----------------------|--------|-------|
| Adoption Date *      |        |       |
| 10/16/2020           |        | #     |
|                      |        |       |
|                      |        |       |
|                      |        |       |
|                      |        |       |
|                      |        |       |
|                      |        |       |
|                      |        |       |
|                      |        |       |
|                      | Cancel | Adopt |

The system will generate your Adoption or at any time, you can go to the top right and from "Print" select "Adoption"

|                                                                                              |                                                                                     |                                                                                  |                       | -                                                                                        | -                                                                                  |                                                             |
|----------------------------------------------------------------------------------------------|-------------------------------------------------------------------------------------|----------------------------------------------------------------------------------|-----------------------|------------------------------------------------------------------------------------------|------------------------------------------------------------------------------------|-------------------------------------------------------------|
|                                                                                              |                                                                                     | Scheck Error                                                                     | rs                    | 🖬 Save 🔒 P                                                                               | rint 🝷                                                                             |                                                             |
|                                                                                              |                                                                                     |                                                                                  | Pr                    | int Options                                                                              |                                                                                    |                                                             |
|                                                                                              |                                                                                     |                                                                                  | Í                     | Print Publication N<br>Print Adoption                                                    | Notice                                                                             |                                                             |
| [                                                                                            | RECORD                                                                              | OF HEARING AND AL                                                                | DOPT                  | ION OF BUDGET AMEN                                                                       | DMENT                                                                              |                                                             |
|                                                                                              | -                                                                                   | APPANO                                                                           | OSE                   | COUNTY                                                                                   |                                                                                    |                                                             |
|                                                                                              | OLINTY conducted a public                                                           | Fiscal Year July 1                                                               | , 202                 | 0 - June 30, 2021                                                                        | at for the fiscal year and in                                                      | a lune 30, 2021                                             |
| Meeting Date:                                                                                | Meeting Time:                                                                       | riearing for the propose                                                         | o u a                 | Meeting the carrent budg                                                                 | ocation:                                                                           | g Julie 30, 2021                                            |
| 10/9/2020                                                                                    | 12:00 PM                                                                            | test location                                                                    |                       |                                                                                          |                                                                                    |                                                             |
| The governing body of the<br>as required by law ar<br>amendr                                 | e APPANOOSE COUNTY<br>nd that the affidavit of publ<br>ment to the budget for final | met with a quorum pres<br>ication is on file with the<br>consideration and deter | ent a<br>coun<br>mine | nd found that the notice of<br>ty auditor. After hearing pu<br>d that said budgeted expe | time and place of the hear<br>ublic comment the govern<br>nditures be amended as f | aring had been published<br>ing body took up the<br>ollows: |
| REVENUES & OTHER FINANCING SOURCES Total Budget as Certified or Last Amended or Last Amended |                                                                                     |                                                                                  |                       |                                                                                          | Total Budget After<br>Current Amendment                                            |                                                             |
| Taxes Levied on Property                                                                     |                                                                                     |                                                                                  | 1                     | 4,719,662                                                                                | 10                                                                                 | 4,719,672                                                   |
| Less: Uncollected Delingu                                                                    | ient Taxes - Levy Year                                                              |                                                                                  | 2                     | 0                                                                                        | 0                                                                                  | (                                                           |
| Less: Credits to Taxpayer                                                                    | S                                                                                   |                                                                                  | 3                     | 392,472                                                                                  | 0                                                                                  | 392,472                                                     |
| Net Current Property Ta                                                                      | Y                                                                                   |                                                                                  | 4                     | 4 327 190                                                                                | 10                                                                                 | 4 327 200                                                   |

File an original of the signed Adoption page and proof of publication with the County Auditor. The County Auditor will certify your amendment via the same online system used to complete the amendment. DOM will access the amendment through the online system. You do not need to submit any documentation to DOM, only to your County Auditor.

Once your County Auditor has certified your amendment on the online system, if you log into the system and pull up your amendment, you will see your status changed to "Certified".

| Status    |  |
|-----------|--|
|           |  |
|           |  |
| Certified |  |

If you need to complete a subsequent amendment later in the fiscal year after your first amendment has been approved, log back into the system and bring up your Amendment and select "Amend" again. You will get the following message:

| Create Amendment                                                                                                    | ×           |
|----------------------------------------------------------------------------------------------------|-------------|
| A certified amendment already exists for this budget. Are you s<br>you want to create a new amendment? If so, click OK to navigat<br>the new Amendment form. | ure<br>e to |
| ОК Сал                                                                                                    | cel         |

The system will number your amendments and pull the information forward for each subsequent amendment.

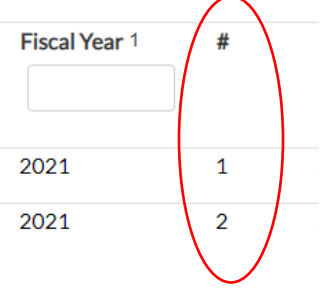

Inquiries concerning budget amendments can be directed to Carrie Johnson at Department of Management at 515-281-5598 or carrie.johnson@iowa.gov.